# Accessing and completing term assessments in TMS: a guide for supervisors

### Logging into the RACGP Training Management System (TMS)

Access the TMS through the RACGP website. Login to 'My Account' at the top right-hand corner of the webpage. Once logged in, select RACGP TMS from the drop-down box.

Watch this short video for instructions on how to access the Training Management System from RACGP login page

#### Accessing Training Management System from RACGP login page

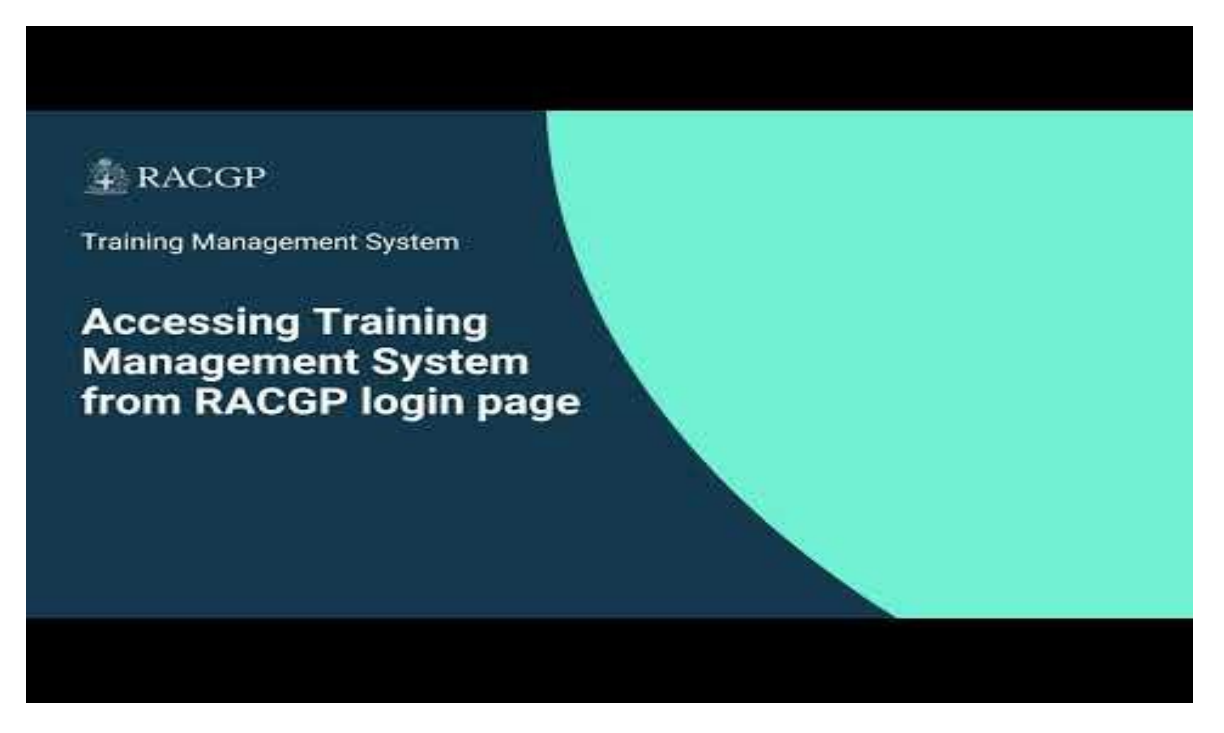

#### Username and password

You may have received a welcome email which provided the instructions to log into the TMS. It would have the subject 'Welcome to the GP Training Management System'.

If you have forgotten your password, please click 'Forgot pass/reset' on the RACGP login page.

If you did not receive or cannot locate the welcome email or cannot retrieve your password, please contact your local training coordinator during business hours, or call RACGP Member Services on 1800 472 247 during business hours to request this information. The TMS team will resend your login details which may take a few business days.

# Accessing the term report within TMS

- 1. Once logged into TMS, click on the Assessments (WBA) tab on the left hand side of the screen.
- 2. From the expanded list click on Assigned Assessments.

\* Note that the term assessment will appear in your items for action also with an indication of when it is due

|       | Welcome                                                                                                    | •                                                                                                    |                                                            |
|-------|----------------------------------------------------------------------------------------------------|----------------------------------------------------------------------------------------------------|------------------------------------------------------------|
|       | Last login: 11/04/2023 09:51 AM                                                                                                    | ୍ୟୁ Support Team                                                                                                    | items for Action                                           |
|       | Log out and return to my<br>view                                                                                                    | Name         Mrs Marie Hinde           Role         Training Coordinator           Phone         03 9281 2563           Email         Marie Hinde@tracop.org.au | EASL Direct Observation                                    |
|       | Filter menu Q                                                                                                    |                                                                                                    |                                                            |
|       | 9 Accreditation                                                                                                    | -                                                                                                    |                                                            |
| 1&2   | Accreditation     Assessments (WBA)      Assigned Assessments                                                                                                    | Upcoming Events Recent Events                                                                                                    | Documents New Versions Commonly Accessed Recently Used     |
| 1&2   | Accreditation     Assessments (WBA)     Assigned Assessments     View Assessment                                                                                 | Events Upcoming Events Recent Events                                                                                                    | Documents New Versions Commonly Accessed Recently Used     |
| 1&2   | Accreditation     Assessments (WBA)     Assigned Assessments     View Assessment     Practice Profile     <                                                      | Upcoming Events Recent Events                                                                                                    | Documents     New Versions Commonly Accessed Recently Used |
| 1 & 2 | Accreditation     Assessments (WBA)     Assigned Assessments     View Assessment     Practice Profile     C     Supervisor Portfolio                             | Events     Upcoming Events     Recent Events                                                                                                    | Documents New Versions Commonly Accessed Recently Used     |
| 1&2   | Accreditation     Assessments (WBA)     Assigned Assessments     View Assessment     Practice Profile     Gan Supervisor Portfolio     Trainee Portfolio         | Events Upcoming Events Recent Events                                                                                                    | Documents New Versions Commonly Accessed Recently Used     |
| 1&2   | Accreditation     Assessments (WBA)     Assigned Assessments     View Assessment     Practice Profile     Assessment     Trainee Portfolio     Training Payments | Upcoming Events Recent Events                                                                                                    | Documents     New Versions Commonly Accessed Recently Used |

3. Click on any part of the assigned term assessment to bring up the report

|                               |   | 2       | Assi      | igned As       | sessme          | nts                   |   |             |          |           |   |            |          |                                 |        |          |                 |
|-------------------------------|---|---------|-----------|----------------|-----------------|-----------------------|---|-------------|----------|-----------|---|------------|----------|---------------------------------|--------|----------|-----------------|
| Supervisor                    |   | Submitt | ted asses | sments 💽 Not   | submitted asses | sments<br>Assigned to |   | Туре        |          | Registrar |   | Due date   |          | Placement                       | Status | 1        | Submitted by    |
| Log out and return to my view | N |         |           | ▽              |                 | ▽ [                   | 7 |             | $\nabla$ |           | ∀ |            | $\nabla$ | 5                               |        | $\nabla$ |                 |
| Filter menu                   | Q |         |           | PT-GPT2-70351  |                 |                       |   | Term Report |          |           |   | 28/04/2023 |          | OPT2 (06/02/2023<br>08/02/2023) |        |          |                 |
| Accreditation                 |   | RC      | 10        | ) Page size: S | Show All 🔹      |                       |   |             | -        |           |   |            |          |                                 |        |          | 1 items in 1 pa |
| Assessments (WBA)             | × | 4       |           |                |                 |                       |   |             |          |           |   |            |          |                                 |        |          |                 |
| Assigned Assessments          |   |         |           |                |                 |                       |   |             |          |           |   |            |          |                                 |        |          |                 |
| View Assessment               |   |         |           |                |                 |                       |   |             |          |           |   |            |          |                                 |        |          |                 |
| Practice Profile              | < |         |           |                |                 |                       |   |             |          |           |   |            |          |                                 |        |          |                 |
| Supervisor Portfolio          |   |         |           |                |                 |                       |   |             |          |           |   |            |          |                                 |        |          |                 |
|                               |   |         |           |                |                 |                       |   |             |          |           |   |            |          |                                 |        |          |                 |
| ] Trainee Portfolio           |   |         |           |                |                 |                       |   |             |          |           |   |            |          |                                 |        |          |                 |

## Completing the report

Below is a screenshot of the term report.

Expand each of the six components of the report by clicking on each of the titles.

- Assessment details
- Performance against competency areas
- Global assessment
- Concerns regarding registrar performance
- Feedback
- Supervisor acknowledgement

You can save the report as a draft to exit and return to complete it at a later stage.

|                                  | 🔋 Perform Assessment                                                                                                    |                                           |  |  |
|----------------------------------|----------------------------------------------------------------------------------------------------|-------------------------------------------|--|--|
| Supervisor                       | This report is a record of assessment of all competencies. It should be completed by the primary supervisor using<br>information from workplace-based assessments completed during the reporting period which may include direct<br>observations of consultations, miniCEX, case-based discussions, and random case analysis. | Assessment of<br>Due Date                 |  |  |
| Log out and return to my<br>view | Assessment Goals                                                                                                    | Assessment Type<br>Assessment By          |  |  |
| Accreditation                    | Assessment details <                                                                                                    | Assessment<br>Location<br>Supervisor Name |  |  |
| Assessments (WBA)                | Performance against competency areas                                                                                                    | Medical Educator<br>Name                  |  |  |
| Supervisor Portfolio             | Global assessment <                                                                                                    | Assessment Term                           |  |  |
| Trainee Portfolio                | Concerns regarding registrar performance                                                                                                    | 14%<br>Auto Save in (05:35)               |  |  |
|                                  | Feedback <                                                                                                    | Save as Draft                             |  |  |
|                                  | Supervisor acknowledgement                                                                                                    | Submit                                    |  |  |
|                                  | I have reviewed all the registrar's assessments and provided direct feedback to them. We have discussed areas<br>for further learning and development.                                                                                                    |                                           |  |  |

You will need to enter a response in every prompt or text box throughout the report for it to be submitted. The below warning will appear if you have not done so and the fields you have missed will also turn red.

| ⚠         | Please complete the highlighted section(s) prior to submitting the assessment.                 | ×          |
|-----------|------------------------------------------------------------------------------------------------|------------|
| This rep  | ort is a record of assessment of all competencies. It should be completed by the primary super | rvisor     |
| ising int | formation from workplace-based assessments completed during the reporting period which ma      | ay include |

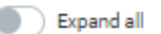

# Submitting the report

Submit the report by clicking the submit button on the bottom right hand corner of the page.

|                                                                                                    | 富 Perform Assessment                                                                                                    |                                                                                                    |
|----------------------------------------------------------------------------------------------------|----------------------------------------------------------------------------------------------------|----------------------------------------------------------------------------------------------------|
| Supervisor           Log out and return to rmy view           "liter menu         Q           Accoreditation           Assessments (WBA)         <           Practice Profile         < | This report is a record of assessment of all competencies. It should be completed by the primary supervisor using information from workplace-based assessments completed during the reporting period which may include direct observations of consultations, miniCEX, case-based discussions, and random case analysis.  Depend all  Assessment Coals  Assessment details  Coals  Global assessment | Assessment of<br>Due Date<br>Assessment Type<br>Assessment By<br>Assessment<br>Location<br>Supervisor Name<br>Medical Educator<br>Name<br>Assessment Term |
| E Trainee Portfolio                                                                                                    | Concerns regarding registrar performance <                                                                                                    | 14%<br>Auto Save in (05:35)                                                                                                    |
| , naming raymenta                                                                                                    | Feedback <                                                                                                    | Save as Draft                                                                                                    |
|                                                                                                    | Supervisor acknowledgement  I have reviewed all the registrar's assessments and provided direct feedback to them. We have discussed areas for further learning and development.                                                                                                    | Submit                                                                                                    |

Once submitted, a notification will be sent to the Registrar's ME to review and approve. Once this is completed, the report will become visable as completed to both you and the registrar. The ME will contact you if they have any questions regarding the report.

### Additional TMS support

Additional videos and instructions for using the TMS are available on the RACGP website here.